|              | Login      |                |    |   |  |
|--------------|------------|----------------|----|---|--|
| User Name ad | Imin       | ~              |    |   |  |
| Password ••  | ••••       |                | 00 |   |  |
| Remember P   | Password 🗖 | Auto Login     |    |   |  |
| Login        | Cancel     | Reset password |    |   |  |
|              |            |                |    |   |  |
|              | Color and  |                |    | 6 |  |

Na het downloaden, uitpakken en installeren kunt u inloggen in de CMS / VMS software van Provision-ISR.

Standaard login is

admin

123456

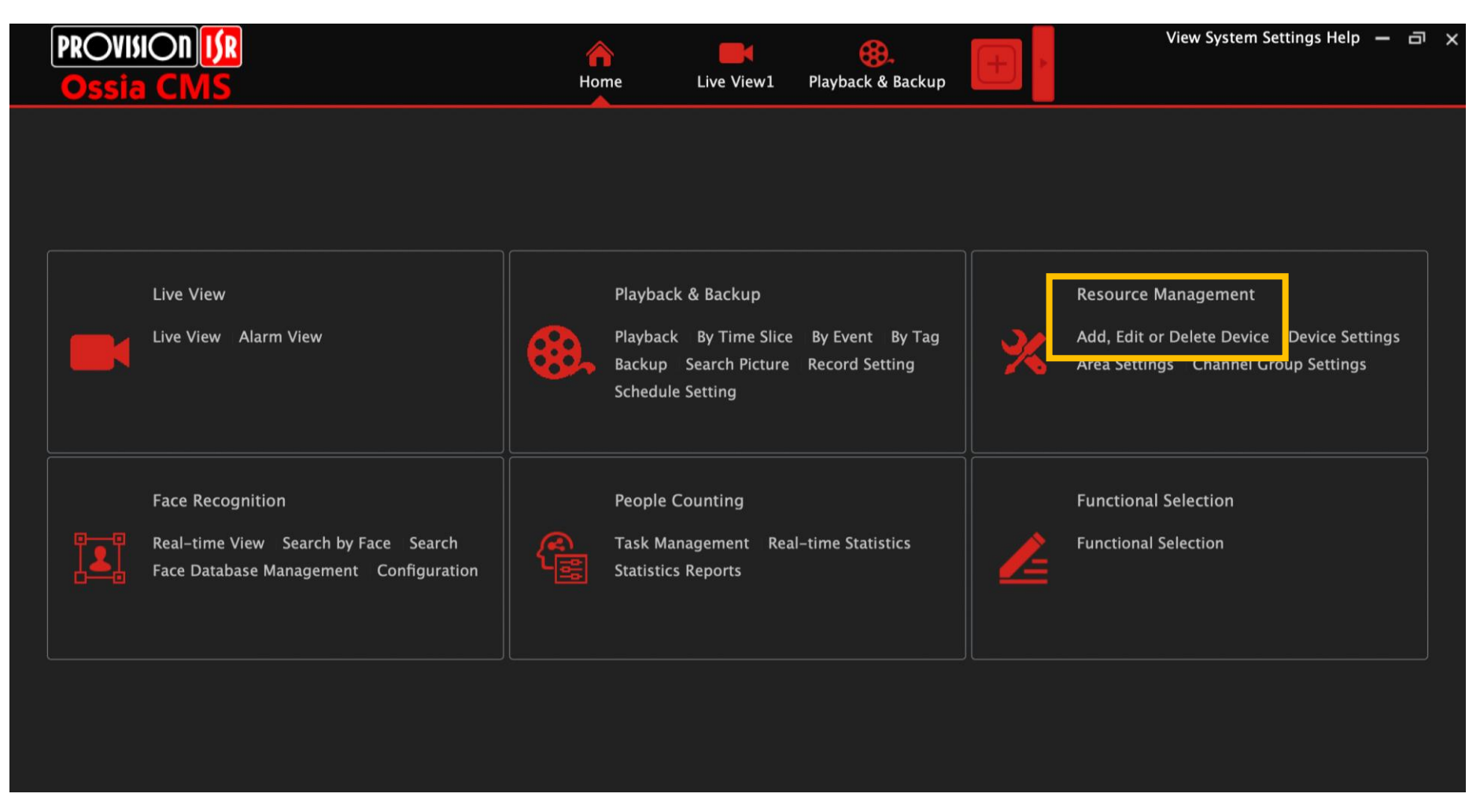

Om uw NVR / DVR toe te voegen in de software klikt u op "ADD, Edit or Delete Device" in "Resource Management"

| PROVISION ISR<br>Ossia CMS           | Home               | Home Resource Management Live View1 |              |               |              |              |          | □ ×         |             |              |        |
|--------------------------------------|--------------------|-------------------------------------|--------------|---------------|--------------|--------------|----------|-------------|-------------|--------------|--------|
| Add, Edit or Delete Device Device    | Settings Area      | settings Chan                       | nel Group Se | ettings       |              |              |          |             |             |              |        |
| Device Type                          | Add Delete         | e Select Area                       | Select Tra   | ansfer Server | Select S     | torage Serve | er Batch | IPC Upgrade | Search      |              | Q      |
| Encoding Device (Online/Total numbe  | Select SOP         |                                     |              |               |              |              |          |             |             |              |        |
| Analytics Server (Online/Total numbe |                    |                                     |              |               |              |              |          |             |             |              |        |
| Storage Server (Online/Total number: | E                  | dit - Device N                      | Туре         | Channel       | Alarm In     | Alarm O      | IP Addre | Port        | Select Area | Select Tr    | Select |
| Alarm Server (Online/Total number:1  |                    |                                     |              |               |              |              |          |             |             |              |        |
|                                      |                    |                                     |              |               |              |              |          |             |             |              |        |
|                                      |                    |                                     |              |               |              |              |          |             |             |              |        |
|                                      |                    |                                     |              |               |              |              |          |             |             |              |        |
|                                      |                    |                                     |              |               |              |              |          |             |             |              |        |
|                                      |                    |                                     |              |               |              |              |          |             |             |              |        |
|                                      |                    |                                     |              |               |              |              |          |             |             |              |        |
|                                      |                    |                                     |              |               |              |              |          |             |             |              |        |
|                                      |                    |                                     |              |               |              |              |          |             |             |              |        |
|                                      |                    |                                     |              |               |              |              |          |             |             |              |        |
|                                      |                    |                                     |              |               |              |              |          |             |             |              |        |
|                                      |                    |                                     |              |               |              |              |          |             |             |              |        |
|                                      |                    |                                     |              |               |              |              |          |             |             |              |        |
| <                                    |                    |                                     |              |               |              |              |          |             |             |              |        |
| Authen                               | ntication Server A | ddress: 127.0.0.1                   | Port: 6      | 003 Use       | er Name: adr | nin CF       | PU: 12%  | lemory: 61% | 2021-03-    | -11 11:05:13 | 3 🧕    |

U klikt vervolgens op "add"

| PROV          | VISION <mark>ISR</mark> |                    |                 | <b>A</b>       | ×            |                   |                | View S        | ystem Settings H | lelp — 🗇 🗙    |
|---------------|-------------------------|--------------------|-----------------|----------------|--------------|-------------------|----------------|---------------|------------------|---------------|
| Oss           |                         |                    |                 | Add Enc        | oding Device |                   |                |               | ×                |               |
| Add, Edit     | Quickly Add             | Manually Add       | Auto Report     |                |              |                   |                |               |                  |               |
| Device Ty     | IP Address/IP Ra        | ange/Domain Name/S | erial No./URL   | Protocol       | Port         | User Name         | Password       | Test          | Delete           | Q             |
| Encoding D    | IP Address              | 0.0.               | 0.0             | Provision IS   | R 6036       | admin             | *****          |               |                  |               |
| Analytics Se  | IP Range                |                    |                 |                |              |                   |                |               |                  |               |
| Storage Ser   | Domain Name             |                    |                 |                |              |                   |                |               |                  | ct Tr Select  |
| Media Tran    | Serial No.              |                    |                 |                |              |                   |                |               |                  | asfor Storage |
| Alarm Serve   | URL                     |                    |                 |                |              |                   |                |               |                  | ister Storage |
|               |                         |                    |                 |                |              |                   |                |               |                  |               |
|               |                         |                    |                 |                |              |                   |                |               |                  |               |
|               |                         |                    |                 |                |              |                   |                |               |                  |               |
|               |                         |                    |                 |                |              |                   |                |               |                  |               |
|               |                         |                    |                 |                |              |                   |                |               |                  |               |
|               | <                       |                    |                 |                |              |                   |                |               | >                |               |
|               |                         | Select Transfer Se | erver Transfer  | Server 🗸 🗸     | Sele         | ct Storage Server | Storage Serve  | er 🗸          |                  |               |
|               |                         | Select             | Area 🙆 defau    | lt area 🛛 🗸    |              | Create Area       | Automatical    | lly Link Area |                  |               |
|               |                         |                    |                 |                |              |                   |                |               |                  |               |
|               |                         |                    |                 |                |              |                   | Default passwo | ord OK        | Cancel           |               |
|               |                         |                    |                 |                |              |                   |                |               |                  |               |
|               |                         |                    |                 |                |              |                   |                |               |                  |               |
| < <del></del> |                         | > <                |                 |                |              |                   |                |               |                  |               |
|               |                         | Authentication Ser | ver Address: 12 | 27.0.0.1 Port: | 6003 User Na | ame: admin        | CPU: 15%       | Memory: 61%   | 2021-03-11       | 12:18:43 🧕    |

Via "Quickly Add" kunt u snel zoeken in het netwerk. Hier kunt u de NVR/ DVR aanvinken, het wachtwoord ingeven en de NVR/ DVR toevoegen. Wanneer u uw recorder/ camera hier niet ziet staan, zie onderstaande.

Bij het volgende pop up scherm klikt u "Manually add". Hier kunt u kiezen hoe u de NVR / DVR toevoegt. Indien u "Serial.No." aan vinkt maakt u gebruik van de QR-code van de NVR/ IPC. Wanneer u het wachtwoord heeft ingegeven klikt u op "Test" om te testen of de verbinding is gemaakt. Wanneer de test is geslaagd klikt u op "OK".

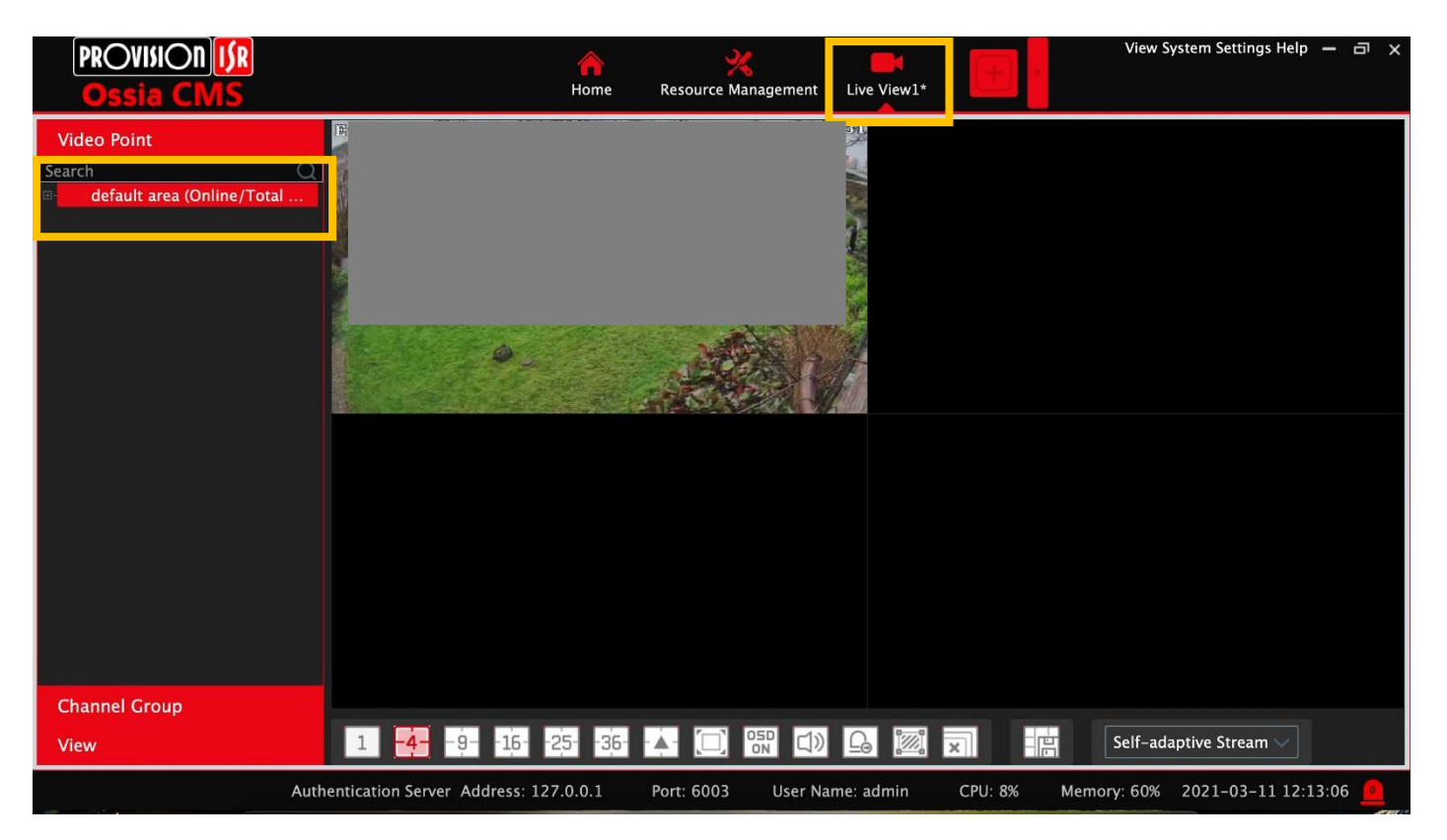

Bovenin vind u "Live View 1". Als u dit venster opent kunt u aan de linker zijde op "default area" dubbel klikken / op + teken klikken. Hier kunt u de beelden naar het rechter scherm slepen.